# MANUEL Communication sécurisée HTTPS, FTPS, SMTPS

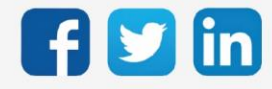

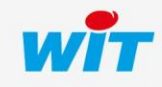

# SOMMAIRE

| Intro | oduction                                     |
|-------|----------------------------------------------|
| 1.2   | Présentation3                                |
| 1.3   | Les certificats d'authentification4          |
| 1.4   | Création des certificats d'authentification4 |
| 2.    | HTTPS5                                       |
| 2.2   | Principe                                     |
| 2.3   | HTTPS serveur                                |
| 2.4   | HTTPS Customer (client)                      |
| 3.    | FTPS                                         |
| 3.2   | Principe                                     |
| 3.3   | FTPS serveur                                 |
| 3.4   | FTPS client9                                 |
|       | Avec certificat externe                      |
|       | Sans certificat externe                      |
| 4.    | SMTPS                                        |
| 4.2   | Principe11                                   |
| 4.3   | SMTPS client                                 |
| 5.    | Annexe                                       |
| 5.2   | Paramétrage d'un serveur FTPS distant14      |
| 5.3   | Glossaire                                    |

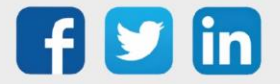

#### Introduction

## 1.2 Présentation

L'HyperText Transfer Protocol Secure, plus connu sous l'abréviation HTTPS - littéralement « protocole de transfert hypertexte sécurisé » - est la combinaison du HTTP avec une couche de chiffrement SSL ou TLS.

HTTPS permet au visiteur de vérifier l'identité du site web (REDY) auquel il accède, grâce à un certificat d'authentification émis par une autorité tierce, réputée fiable. Il garantit la confidentialité et l'intégrité des données envoyées par l'utilisateur (notamment des informations entrées dans les formulaires) et reçues du serveur (REDY).

Le File Transfer Protocol Secure, abrégé FTPS est un protocole de communication destiné à l'échange informatique de fichiers sur un réseau TCP/IP, variante du FTP, sécurisé avec les protocoles SSL ou TLS. Il permet au visiteur de vérifier l'identité du serveur auquel il accède grâce à un certificat d'authentification. Il permet également de chiffrer la communication.

Il y a deux méthodes pour invoquer le chiffrement SSL/TLS avec FTP : de manière explicite ou implicite ; le **REDY utilise le mode « implicite** ».

Implicite : L'échange est crypté dès que liaison Client / Serveur est établie. Explicite : La connexion se fait en clair, l'échange des données est crypté après l'authentification.

Le Simple Mail Transfer Protocol Secure (SMTPS) est une méthode permettant de sécuriser le protocole SMTP (envoi d'emails) avec la sécurité de la couche de transport. Il est destiné à assurer l'authentification des partenaires de communication, ainsi que l'intégrité et la confidentialité des données.

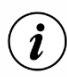

[**i**]

#### Ports par défaut :

Les serveurs **HTTPS** utilisent le port TCP **443**.

Les serveurs et clients FTPS utilisent les ports 990 et 989.

Les clients SMTPS utilisent le port TCP 465 (Implicit) ou 587 (Explicit).

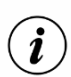

Ces protocoles sont disponibles à partir de la version 10.0.0 du REDY.

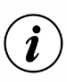

La version de TLS (Transport Layer Security) utilisée est V1.2.

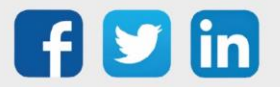

# 1.3 Les certificats d'authentification

Les protocoles sécurisés utilisent des certificats d'authentification.

Chaque produit a son certificat personnalisé. Il est donc nécessaire de demander au REDY de créer le sien ; soit pour lui-même soit pour le distribuer à d'autres serveurs.

# 1.4 Création des certificats d'authentification

Aller à Configuration  $\rightarrow$  Gestionnaire  $\rightarrow$  Certificats

Cliquer sur le bouton « Création de certificats » :

| Gestionnaire                                        |
|-----------------------------------------------------|
| Mise à jour Projets Config.ini Fichiers Certificats |
| Nom                                                 |
|                                                     |
| Création du certificat                              |
|                                                     |
| Création des certificats en cours                   |
|                                                     |

Après quelques secondes, 2 certificats sont créés : Cela permettra au REDY de faire de l'auto-certification.

| 🤨 Gestionnaire                                      |                          |        |                | 🗸 🔊 🕹    | ه د |
|-----------------------------------------------------|--------------------------|--------|----------------|----------|-----|
| Mise à jour Projets Config.ini Fichiers Certificats |                          |        |                |          |     |
| Nom                                                 | Expiration               | Taille | Date           | Exporter |     |
| REDY-02348-00017-CA.crt                             | Jun 28 14:10:58 2043 GMT | 1 Ko   | 28/06/18 16:10 | 2        | 2   |
| ServerREDY.pem                                      | Jun 28 14:11:15 2043 GMT | 2 Ko   | 28/06/18 16:11 | 2        | 2   |
| Résultat de la dernière action: Création réussie    |                          |        |                |          |     |

- Le fichier « REDY-xxxxx-yyyyy-CA.crt » est un certificat qu'il est possible d'exporter et d'utiliser sur un appareil tiers qui souhaitera se connecter au REDY *(Exemple : un serveur FTPS)*. Ce certificat est propre au REDY dont le « WID » est xxxxx-yyyyy.
- Le fichier « ServerREDY.pem » est utilisé directement dans le REDY pour ses communications sécurisées en tant que serveur. *(Voir ci-dessous)*.

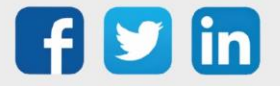

## 2. HTTPS

# 2.2 Principe

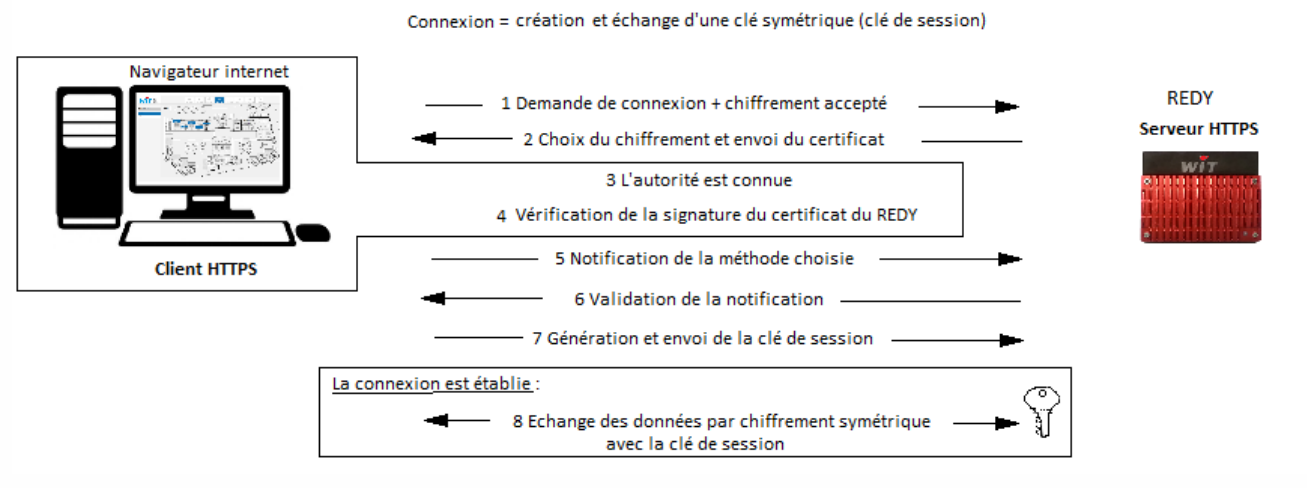

Fig.1 – Principe du HTTPS.

#### 2.3 HTTPS serveur

La connexion HTTPS est créée par défaut mais n'est pas valide.

Aller à Configuration  $\rightarrow$  Réseau  $\rightarrow$  IP  $\rightarrow$  HTTPS

| IP IP                | 🗸 🖉 🕃 🖉 🤣 🔌                                                                                                    |
|----------------------|----------------------------------------------------------------------------------------------------|
| IP Connexion DNS FTF | FTPS TELNET HTTP HTTPS WOP SMTP WDC                                                                                                    |
| <u></u>              |                                                                                                    |
| tonnexion            |                                                                                                    |
| Valide               |                                                                                                    |
| Etat                 | Stop, Wait                                                                                                    |
| Libellé              | HTTPS                                                                                                    |
| Moniteur             |                                                                                                    |
| AutoStart            | <ul> <li>Image: A start of the start of the start of</li></ul> |
| Mode connexion       | Serveur Multiple Attente max. (s) 0                                                                                                    |
| Port hôte            | 443                                                                                                    |
| Port hôte vers Proxy | 8080                                                                                                    |
|                      |                                                                                                    |
| application          |                                                                                                    |
| Protocole            | HTTPS                                                                                                    |
| Certificat           | ServerREDY.pem V                                                                                                    |
| Time-Out du Keep-Ali | ive (s) 30                                                                                                    |
| URIs Cross-Domain a  | utorisées http://appria.wit.fr https://app                                                                                                    |

Renseigner le certificat créé précédemment puis valider la connexion. Valider la connexion.

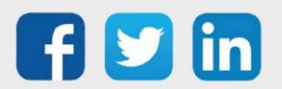

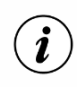

Après avoir vérifié le fonctionnement de la liaison, il est possible de dévalider le port 80 de la connexion HTTP.

La connexion au REDY est à présent du type : <u>https://mon-site-REDY.fr</u>

Lors de la première connexion un message de ce type est affiché :

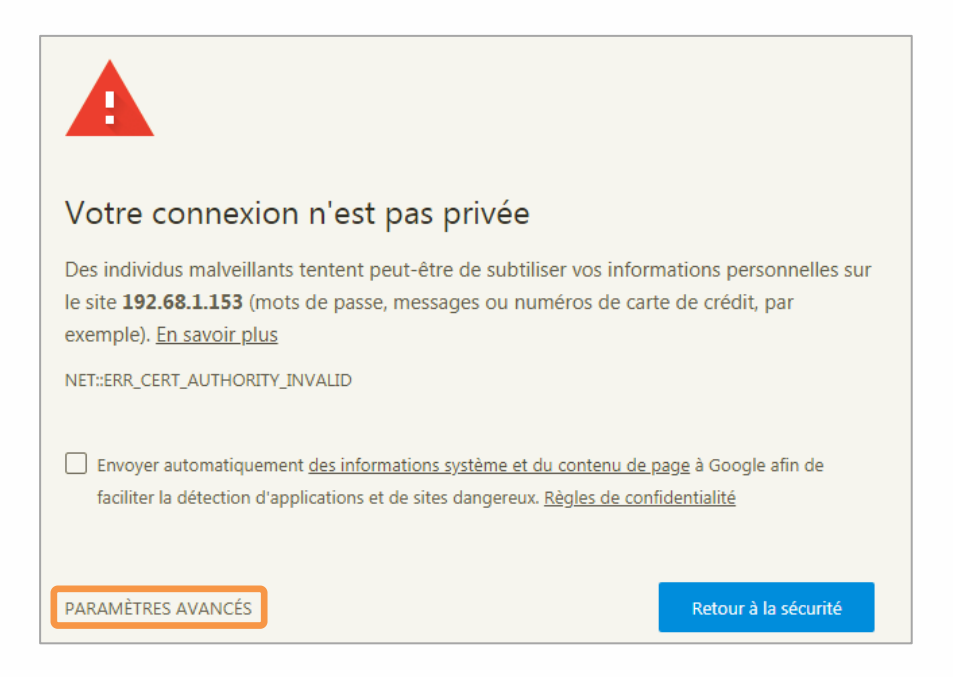

Cliquer sur « Paramètres avancés » :

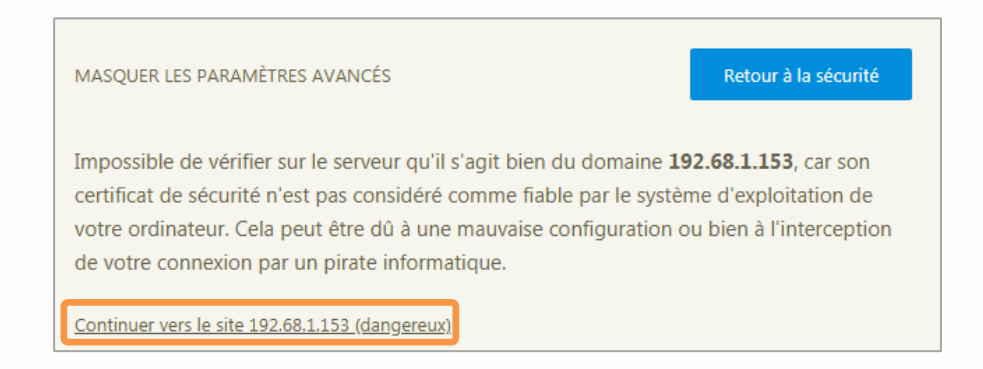

Ce message apparait car le certificat émis par le REDY n'est pas connu par l'organisme de contrôle.

Il est bien sûr possible d'acheter un certificat auprès d'un organisme de confiance et de l'intégrer dans le REDY depuis le gestionnaire :

| 🧝 Certificat               |                                    |             |
|----------------------------|------------------------------------|-------------|
| Chargement d'un certificat | Choisir un fichier Aucun fi choisi | Enregistrer |

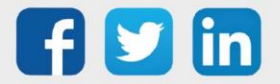

# 2.4 HTTPS Customer (client)

Le protocole HTTP Customer est également fournit en mode sécurisé, ainsi « eShare » peut aussi partager ses données en mode sécurisé.

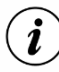

Cette possibilité n'est applicable que dans un « domaine eShare » composé uniquement avec des REDY.

| 🐞 Connexion                 |                                                                                                    |
|-----------------------------|----------------------------------------------------------------------------------------------------|
| Valide                      | <ul> <li>Image: A start of the start of the start of</li></ul> |
| Etat                        | Stop, Ok                                                                                                    |
| Libellé                     | eShare sécurisé                                                                                                    |
| Moniteur                    |                                                                                                    |
| AutoStart                   |                                                                                                    |
| Mode connexion              | Client                                                                                                    |
| Port Destination            | 443                                                                                                    |
| Adresse Destination         | 192.68.1.137                                                                                                    |
| Port Destination vers Proxy | 1024                                                                                                    |
| Réseau principal            | LAN V                                                                                                    |
|                             |                                                                                                    |
| 🐞 Application               |                                                                                                    |
| Protocole                   | HTTPS Customer                                                                                                    |
| Faire confiance au serveur  |                                                                                                    |
|                             |                                                                                                    |
| 🐞 Lien                      |                                                                                                    |
| e Share                     |                                                                                                    |
|                             |                                                                                                    |

L'adresse de destination correspond à l'adresse d'un serveur.

Il n'est pas obligatoire de remplir ce champ, en effet l'adresse est renseignée dynamiquement par la ressource « Domaine eShare » en fonction du site à atteindre.

Le port destination correspond au port du ou des serveur(s).

Par défaut les connexions HTTPS utilisent le port 443.

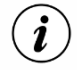

Tous les REDY qui font partie du réseau « eShare » doivent avoir leur connexion HTTPS serveur validée et posséder le même numéro de port.

Le port de destination vers le Proxy est interne au REDY. Il doit être compris entre 1024 et 65535 et non utilisés sur d'autres connexions au sein du REDY.

 $(\boldsymbol{i})$ 

Un contrôle d'unicité est réalisé lors de la saisie :

| Mode connexion                 | Client                                             |
|--------------------------------|----------------------------------------------------|
| Adresse destination            | 192.68.1.137                                       |
| Port destination               | 443                                                |
| Port destination vers le Proxy | 1024 Attention: Ce numéro de Port est déjà utilisé |
| Réseau principal               | Auto.                                              |

Liste des sites dans la ressource « Domaine eShare » :

| n | ts (1) Schéma Paramètres UTL Etat |                  |                  |                 |                     |
|---|-----------------------------------|------------------|------------------|-----------------|---------------------|
|   | Logiciel                          | Adresse          | Succès diffusion | Echec diffusion | Dernière diffusion  |
|   | REDY 10.0.0 07/08/2018            | 192.68.1.150:443 | 13575            | 140             | 28/08/2018 16:41:19 |
|   | REDY 10.0.1 26/06/2018            | 192.68.1.137:443 | 745              | 12970           | 28/08/2018 14:18:16 |

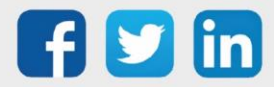

#### 3. FTPS

## 3.2 Principe

Le protocole FTP permet l'échange de fichiers entre deux machines :

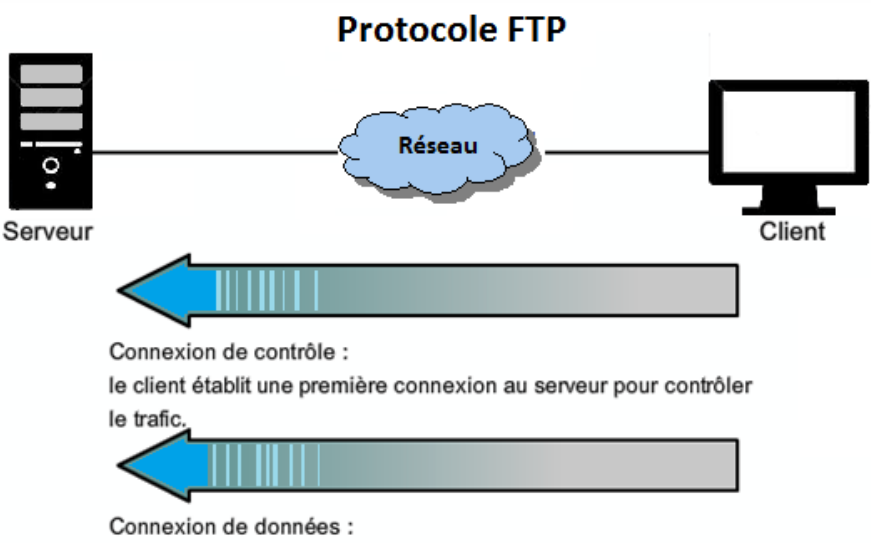

le client établit une seconde connexion pour le trafic de données.

Le protocole **FTPS** propose le même service avec des échanges renforcés par un cryptage des données. Avec le REDY, la connexion FTPS peut être utilisée en mode client et/ou en mode serveur.

## 3.3 FTPS serveur

La connexion serveur FTPS est créée par défaut mais n'est pas valide. Aller à *Configuration*  $\rightarrow$  *Réseau*  $\rightarrow$  *IP*  $\rightarrow$  *FTPS* 

| IP Connexion DNS FTP      | FTPS TELNET HTTP HTTPS WOP SMTP SMTPS |
|---------------------------|---------------------------------------|
| 🗽 Connexion               |                                       |
| Valide                    |                                       |
| Etat                      | Stop, Ok                              |
| Libellé                   | FTPS                                  |
| Moniteur                  |                                       |
| AutoStart                 |                                       |
| Mode connexion            | Serveur Multiple  Attente max. (s)    |
| Port hôte                 | 990                                   |
| Port hôte avec le Proxy   | 2121                                  |
| Port data                 | 989                                   |
| Port data avec le Proxy   | 2020                                  |
|                           |                                       |
| Application               |                                       |
| Protocole FTPS (Implicit) | ▼                                     |
| Certificat ServerREDY.per | n 🔻                                   |

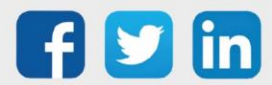

Sélectionner le certificat adéquat. Valider la connexion.

(i)

- Le numéro du port hôte est fixé à 990 par défaut.
  - Le numéro du port data est fixé à 989 par défaut.
  - Les ports Proxy hôte et data doivent être compris entre 1024 et 65535 et non utilisés sur d'autres connexion au sein du REDY.

#### 3.4 FTPS client

#### Avec certificat externe

Le certificat est fourni par le serveur FTPS puis importé dans le REDY depuis le gestionnaire des certificats.

| 🤨 Gestionnaire                                                            |
|---------------------------------------------------------------------------|
| Mise à jour Projets Config.ini Fichiers Certificats                       |
| Nom                                                                       |
| REDY-02348-00017-CA.crt                                                   |
| ServerREDY.pem                                                            |
| certificate_filezilla.crt                                                 |
| Création du certificat                                                    |
| Certificat                                                                |
| Chargement d'un certificat Choisir un fichier Aucun fi choisi Enregistrer |

Créer une nouvelle connexion, sélectionner le protocole « FTPS » en mode Client. Aller à *Configuration*  $\rightarrow$  *Réseau*  $\rightarrow$  *IP Ajouter une connexion*  $\rightarrow$  *FTPS mode Client* 

| P Connexion DNS FTP FTPS       | TELNET HT               |                                                                                                    | WOP SMTP     | SMTPS            |                           |
|--------------------------------|-------------------------|----------------------------------------------------------------------------------------------------|--------------|------------------|---------------------------|
|                                |                         |                                                                                                    |              |                  |                           |
| 该 Connexion                    |                         |                                                                                                    |              |                  |                           |
| Valide                         |                         |                                                                                                    |              |                  |                           |
| Etat                           | Stop, Ok                |                                                                                                    |              |                  |                           |
| Libellé                        | FTPS Client             | t in the second second s |              |                  |                           |
| Moniteur                       |                         |                                                                                                    |              |                  |                           |
| AutoStart                      |                         |                                                                                                    |              |                  |                           |
| Mode connexion                 | Client                  | T                                                                                                    |              |                  |                           |
| Adresse destination            | 192.68.1.13             | 7                                                                                                    |              |                  |                           |
| Port destination               | 990                     | ]                                                                                                    |              |                  |                           |
| Port destination vers le Proxy | 7001                    | ]                                                                                                    |              |                  |                           |
| Port data                      | 989                     | ĺ                                                                                                    |              |                  |                           |
| Port data vers le Proxy        | 7002                    | ĺ                                                                                                    | 🐞 Applicatio | n                |                           |
| Réseau principal               | Auto.                   | ,<br>•                                                                                                    | Protocole    | -                | FTPS                      |
| recould principal              |                         |                                                                                                    | Faire con    | fiance au serveu | ır 📃                      |
|                                |                         |                                                                                                    | Certificat   |                  | certificate_filezilla.crt |
| Protocole                      | PS (Implicit)           | •                                                                                                    | 6            |                  | REDY-02348-00017-CA.crt   |
|                                | , o funknowi            | •                                                                                                    | 🐞 Lien       |                  | ServerREDY.crt            |
| Faire contiance au serveur     |                         |                                                                                                    | 📻 Server     | ILL FTPS PC      | certificate filezilla.crt |
| Certificat                     | rtificate_filezilla.ort | •                                                                                                    | 1 10         |                  |                           |

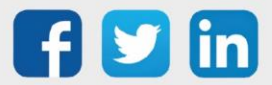

Le numéro du port hôte est fixé à 990 par défaut. Le numéro du port data est fixé à 989 par défaut. Les ports Proxy hôte et data doivent être compris entre 1024 et 65535 et non utilisés sur d'autres connexion au sein du REDY. Sélectionner le certificat adéquat. Valider la connexion.

#### Sans certificat externe

Le serveur est de confiance, le REDY accepte la connexion. Ce choix est à utiliser seulement si l'origine du serveur est connue, et est de confiance.

Créer une nouvelle connexion, sélectionner le protocole « FTPS » en mode Client. Aller à *Configuration*  $\rightarrow$  *Réseau*  $\rightarrow$  *IP Ajouter une connexion*  $\rightarrow$  *FTPS mode Client* 

| Connexion                      |                |      |   |  |  |
|--------------------------------|----------------|------|---|--|--|
| Valide                         |                |      |   |  |  |
| Etat                           | Stop, Ok       |      |   |  |  |
| Libellé                        | FTPS Cli       | ente |   |  |  |
| Moniteur                       |                |      |   |  |  |
| Auto Start                     |                |      |   |  |  |
| Mode connexion                 | Client         | ¥    |   |  |  |
| Adresse destination            | 192.68.1       | 137  |   |  |  |
| Port destination               | 990            |      |   |  |  |
| Port destination vers le Proxy | 7001           |      |   |  |  |
| Port data                      | 989            |      |   |  |  |
| Port data vers le Proxy        | 7002           |      |   |  |  |
| Réseau principal               | Auto.          | T    |   |  |  |
| Application                    |                |      |   |  |  |
| Protocole                      | TPS (Implicit) |      | • |  |  |

Le numéro du port Destination est fixé à 990.

Le numéro du port data est fixé à 989.

Les ports Proxy Destination et Data doivent être compris entre 1024 et 65535 et non utilisés par d'autres connexion au sein du REDY.

Sélectionner « Faire confiance au certificat ».

Valider la connexion.

#### Exemple d'utilisation :

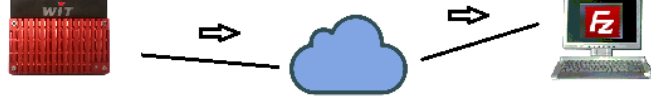

Connexion FTPS client

Connexion FTPS serveur

Le REDY transfère ces fichiers à partir de la ressource « FTP Dossier» ou « FTP Ensemble » sur un serveur distant.

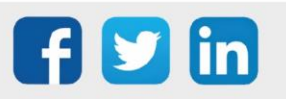

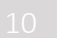

#### 4. SMTPS

#### 4.2 Principe

Le protocole SMPTS permet l'envoi d'emails en mode sécurisé.

La connexion SMTPS est utilisée en mode client.

Le REDY utilise les méthodes dites « Implicit » (la méthode de chiffrement utilisée est TLS/SSL (la méthode STARTTLS n'est pas supportée) et « Explicit ».

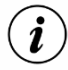

SSL Implicit : L'échange est crypté dès que liaison Client / Serveur est établie. SSL Explicit : La connexion se fait en clair, l'échange des données est crypté après l'authentification.

Le port par défaut est généralement le port 465 (parfois le port 587 est aussi autorisé).

## 4.3 SMTPS client

Se rendre dans Configuration  $\rightarrow$  Réseau  $\rightarrow$  IP  $\rightarrow$  SMTPS

| IP Connexion SSDP FTP        | FTPS HTTP HTTPS SMTPS WOP SMTPs Full                                                                                                    |  |
|------------------------------|----------------------------------------------------------------------------------------------------|--|
| 🐞 Connexion                  |                                                                                                    |  |
| Valide                       | Image: A state of the state of the state |  |
| Etat                         | Stop, Ok                                                                                                    |  |
| Libellé                      | SMTPs Full                                                                                                    |  |
| Moniteur                     |                                                                                                    |  |
| Mode de la connexion         | Client                                                                                                    |  |
| Adresse Destination          | smtp.gmail.com                                                                                                    |  |
| Port Destination             | 465                                                                                                    |  |
| Réseau principal             | LAN ~                                                                                                    |  |
| 🐞 Application                |                                                                                                    |  |
| Protocole                    | SMTP-Full                                                                                                    |  |
| Le serveur demande ur        | ne authentification 🔽                                                                                                    |  |
| Utiliser les paramètres      | spécifique suivant:                                                                                                    |  |
| Nom de l'utilisateur         | Test.wit@gmail.com                                                                                                    |  |
| Mot de passe                 |                                                                                                    |  |
| Mode de transmission         | Explicit (STARTTLS)                                                                                                    |  |
| Faire confiance au serveur 🗹 |                                                                                                    |  |

L'Adresse destination correspond à l'adresse du serveur. Ce champ peut contenir une adresse IP ou une URL qui sera résolue lors d'établissement de la connexion.

Le port destination correspond au port du serveur. Par défaut les serveurs SMTPS utilisent le port 465 en mode Implicit et 587 ou mode Explicit.

Le port destination vers le Proxy est interne au REDY. Il doit être compris entre 1024 et 65535 et non utilisé sur d'autres connexions au sein du REDY (mode Implicit).

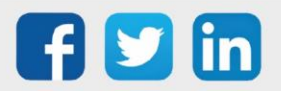

(i)

Les réseaux SMTP et SMTPs Implicit ont été gardé par soucis de compatibilité ascendante, ils ont été suffixé de « Deprecated » (le fonctionnement reste identique).

Le choix « Utiliser les paramètres » permet de sélectionner automatiquement les informations présentes dans Configuration -> Système, ou de sélectionner ses propres paramètres

| Général | Heure et Langue | Gestionnaire des tâches | Journaux du système |             |
|---------|-----------------|-------------------------|---------------------|-------------|
|         |                 |                         |                     |             |
|         |                 |                         |                     |             |
|         |                 | 🗊 Site                  |                     |             |
|         |                 | Identité                | Mon REDY            |             |
|         |                 | Label                   |                     |             |
|         |                 | URL                     |                     | ]           |
|         |                 | Adresse e-mail          | Test.wit@gmail.com  | J           |
|         |                 | Mot de passe e-mail     | •••••               | <br>Montrer |

Liste des principaux serveurs SMTP :

| FAI                    | Paramètres         | Double authentification                    |
|------------------------|--------------------|--------------------------------------------|
| Orange                 |                    |                                            |
| Adresse de destination | smtp.orange.fr     |                                            |
| Port de destination    | 465 et 587         | Fonctionne sans double<br>authentification |
| SFR                    |                    |                                            |
| Adresse de destination | smtp.sfr.fr        |                                            |
| Port de destination    | 465                |                                            |
| Free                   |                    |                                            |
| Adresse de destination | smtp.free.fr       |                                            |
| Port de destination    | 465 et 587         | Fonctionne sans double<br>authentification |
| Bbox                   |                    |                                            |
| Adresse de destination | smtp.bbox.fr       |                                            |
| Port de destination    | 465 uniquement     |                                            |
| Laposte.net            |                    |                                            |
| Adresse de destination | smtp.laposte.net   |                                            |
| Port de destination    | 465 et 587         | Fonctionne sans double<br>authentification |
| Yahoo*                 |                    |                                            |
| Adresse de destination | smtp.mail.yahoo.fr |                                            |
| Port de destination    | 465 uniquement     |                                            |
| Aruba                  |                    |                                            |
| Adresse de destination | smtp.aruba.it      |                                            |
| Port de destination    | 465 uniquement     |                                            |
| GMX**                  |                    |                                            |

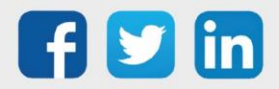

| Adresse de destination | mail.gmx.com          |                                                        |
|------------------------|-----------------------|--------------------------------------------------------|
| Port de destination    | 465 uniquement        |                                                        |
| Outlook                |                       |                                                        |
| Adresse de destination | smtp-mail.outlook.com | Fonctionne sans double<br>authentification             |
| Port de destination    | 587 uniquement        |                                                        |
| Gmail                  |                       |                                                        |
| Adresse de destination | smtp.gmail.com        |                                                        |
| Port de destination    | 465 et 587            | Demande la double authentification<br>pour fonctionner |
| Mailo                  |                       |                                                        |
| Adresse de destination | mail.mailo.com        |                                                        |
| Port de destination    | 465 et 587            | Fonctionne sans double<br>authentification             |

\* Dans le compte de messagerie Yahoo, renseigner une « clé de compte » à la place du code d'accès de la boîte mail (« Système → Mot de passe e-mail »). Cette clé est fournie par Yahoo.
\*\* Sur le site GMX, dans le compte de messagerie GMX, il est nécessaire d'activer le protocole SMTP (par défaut il ne l'est pas).

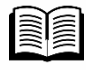

Pour plus d'informations, vous pouvez consulter la FAQ « Comment configurer l'envoi de mails » disponible depuis notre site <u>www.wit.fr</u>.

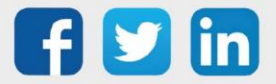

#### 5. Annexe

# 5.2 Paramétrage d'un serveur FTPS distant

Le REDY doit transmettre de manière sécurisée un fichier (Journal) vers un serveur FTPS installé sur un ordinateur distant.

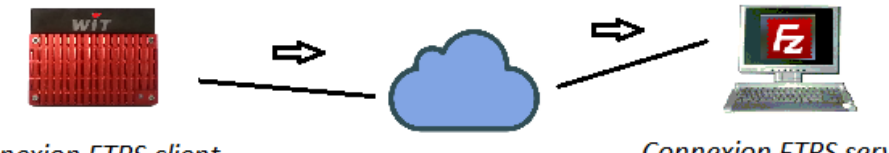

Connexion FTPS client

Connexion FTPS serveur

Le logiciel serveur utilisé dans cet exemple est « Filezilla server ». Il est téléchargeable ici : <u>https://filezilla-project.org/</u>

Une fois installé, le serveur se présente sous forme d'un « Service » qu'il convient de démarrer. La fenêtre de paramétrage se présente de cette façon :

| 🔁 FileZilla S                                                                                                    | erver (127.0.0.1)     |       |          |                      |          |
|----------------------------------------------------------------------------------------------------|-----------------------|-------|----------|----------------------|----------|
| <u>File</u> Server                                                                                                    | <u>E</u> dit <u>?</u> |       |          |                      |          |
| <b>/</b>                                                                                                    | 💺 £ 🥵 🦿 🔰 /c/ 🕬       | ) 📰 👻 |          |                      |          |
| FileZilla Server 0.9.60 beta<br>Copyright 2001-2016 by Tim Kosse (tim.kosse@filezilla-project.org)<br>https://filezilla-project.org/<br>Connecting to server localhost:14147<br>Connected, waiting for authentication<br>Logged on |                       |       |          |                      |          |
|                                                                                                    |                       |       |          |                      |          |
| ID 🛆                                                                                                    | Account               | IP    | Transfer |                      |          |
| •                                                                                                    |                       | m     |          |                      | •        |
| Ready                                                                                                    |                       |       |          | 0 bytes receiv d 0 E | 3/s 0 by |

Aller à *Edit*  $\rightarrow$  *Settings*  $\rightarrow$  *Général settings*  $\rightarrow$  *Passive mode settings* Réglage du mode passif.

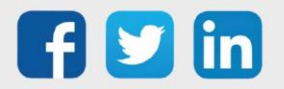

Appliquer les paramètres tels que ci-dessous :

| General settings                                                                                                    | Passive mode settings FileZilla Se                                                                                                    | rver |
|----------------------------------------------------------------------------------------------------|----------------------------------------------------------------------------------------------------|------|
| ···· Welcome message<br>···· IP bindings                                                                                                    |                                                                                                    |      |
| DF Filter     Passive mode settings     Security settings     Miscellaneous     Admin Interface settings     Logging     Speed Limits     Filetransfer compression     FTP over TLS settings     Autoban | IPv4 specific         External Server IP Address for passive<br>mode transfers:       Use custom PASV settings if you are<br>operating the server from behind a NAT<br>operating the server from behind a NAT<br>intervention of the server is not accessible from<br>outside of the router, so you should fill in<br>the correct address here. Use the port<br>range to limit the number of ports that will<br>need to be forwarded through the router.         ® Betrieve external IP address from:<br>http://p.filezilla-project.org/ip.php<br>(Default: http://p.filezilla-project.org/ip.php)         Information for users with dynamic IPs: If your external IP changes, it might take up to 5 minu<br>after the next failed transfer until FileZilla Server recognizes the changed IP.<br>In most cases, the IP is updated within 30s after a failed transfer. | tes  |
| ОК                                                                                                    | ☑ Don't use external IP for local connections                                                                                                    |      |
| Cancel                                                                                                    | You can use this site to test that your settings work correctly:                                                                                                    |      |

Indiquer le numéro de port utilisé. Il doit être identique à celui utilisé par le client.

Aller à Edit  $\rightarrow$  Settings  $\rightarrow$  Général settings  $\rightarrow$  FTP over TLS settings

| General settings                                         | FTP over TLS settings                               | FileZilla Serve                                  |
|----------------------------------------------------------|-----------------------------------------------------|--------------------------------------------------|
| <ul> <li>Welcome message</li> <li>IP bindings</li> </ul> | Enable FTP over TLS support (FTPS)                  |                                                  |
| IP Filter                                                | Disallow plain unencrypted FTP                      |                                                  |
| - Passive mode settings<br>- Security settings           | X.509 Certificate                                   |                                                  |
| Miscellaneous                                            | Private key file:                                   | Browse                                           |
| - Admin Interface settings<br>- Logging                  | Certificate file:                                   | Browse                                           |
| - Speed Limits<br>- Filetransfer compression             | Key password:                                       | Password will be stored in<br>plaintext.         |
| FTP over TLS settings<br>Autoban                         | Generate new certificate                            | 2                                                |
|                                                          | Explicit and implicit FTP over TLS                  |                                                  |
|                                                          | Note: Explicit TF over TLS (default: yes)           | r P port configured on the General settings page |
|                                                          | Listen for implicit FTP over TLS connections on the | e following ports (default: 990):                |
|                                                          | 990                                                 | 3                                                |
|                                                          | File transfer security                              |                                                  |
| OK                                                       | These settings need to be enabled for file transfer | rs to be secure.                                 |
|                                                          | Force PROT P to encrypt file transfers when us      | sing FTP over TLS                                |
| Cancel                                                   |                                                     | No. 1 STORTS                                     |

- 1. Valider "Enable FTP over TLS support".
- 2. Valider le mode « Explicite ».
- 3. Valider « Force PROT P à l'encrypter les fichiers et dévalider « Require TLS session ..... ».

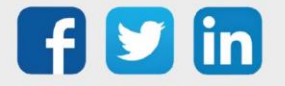

www.wit.fr

Dans cette même fenêtre cliquer sur le bouton pour générer le nouveau certificat :

Generate new certificate...

La fenêtre suivante s'ouvre :

|                                                                                                    |                                                                                                    | 87         |   |
|----------------------------------------------------------------------------------------------------|----------------------------------------------------------------------------------------------------|------------|---|
|                                                                                                    |                                                                                                    | 25         |   |
| This dialog will<br>self-signed ce<br>connections.<br>Please fill out the requir<br>confuse clients. | I help you to create a new private key and a<br>rtificate, needed by FileZilla Server to accept<br>red information. Wrong or missing information | TLS<br>may |   |
| Key size: () 1280 bit                                                                                | 2048 bit                                                                                                    |            |   |
| 2-Digit country code:                                                                                |                                                                                                    |            |   |
| Full state or province:                                                                              |                                                                                                    |            |   |
| Locality (City):                                                                                     |                                                                                                    |            |   |
| Organization:                                                                                        |                                                                                                    |            |   |
| Organization unit:                                                                                   |                                                                                                    |            |   |
| Contact E-Mail:                                                                                      |                                                                                                    | 4          |   |
| Common name<br>(Server address):                                                                     |                                                                                                    |            |   |
| Save key and<br>certificate to this file:                                                            | Brows                                                                                                    | se         |   |
| Generating the certifica                                                                             | te may take some time depending on the key                                                                                                    | size.      |   |
| Generat                                                                                              | e certificate Cancel                                                                                                    |            |   |
|                                                                                                    |                                                                                                    | ]          |   |
|                                                                                                    |                                                                                                    |            |   |
| -                                                                                                    |                                                                                                    | 23         |   |
| This dialog wil<br>self-signed ce                                                                    | l help you to create a new private key and a<br>rtificate, needed by FileZilla Server to accept T                                                | ıs         |   |
| Please fill out the requir<br>confuse dients.                                                        | ed information. Wrong or missing information r                                                                                                   | nay        |   |
| Key size: 🔘 1280 bit                                                                                 | 22 <b>1</b> 0 4096 bit                                                                                                    | 1          |   |
| 2-Digit country code:                                                                                | fr                                                                                                    | /          |   |
| Full state or province:                                                                              |                                                                                                    |            |   |
| Locality (City):                                                                                     |                                                                                                    |            |   |
| Organization:                                                                                        |                                                                                                    |            |   |
| Organization unit:                                                                                   |                                                                                                    |            |   |
| Contact E-Mail:                                                                                      |                                                                                                    |            |   |
| Common name<br>(Server address):                                                                     |                                                                                                    |            | ź |
| Save key and<br>certificate to this file:                                                            | C:\Users\incomei\Deskt Brows                                                                                                    | è          |   |
| 3 the certifica                                                                                      | ite may take some time depending on the key s                                                                                                    | size.      |   |
| Generat                                                                                              | e certificate Cancel                                                                                                    |            |   |
|                                                                                                    |                                                                                                    |            |   |

- 1. Indiquer l'indicatif du pays (ex : fr).
- 2. Indiquer où sauver le certificat qui va être généré
- 3. Cliquer sur « Generate certificate » : Generate certificate

Le serveur Filezilla est prêt à recevoir les fichiers en mode sécurisé.

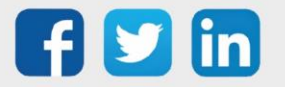

# 5.3 Glossaire

Le numéro des ports généralement utilisés en fonction des protocoles :

| Protocol | No encryption<br>Plain port | TLS/SSL<br>Explicit port | TLS/SSL<br>Implicit port |
|----------|-----------------------------|--------------------------|--------------------------|
| FTP      | 21                          | 21                       | 990                      |
| SMTP     | 25 or 587                   | 25 or 587                | 465                      |
| POP3     | 110                         | 110                      | 995                      |
| HTTP     | 80                          | -                        | 443                      |

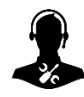

Pour tout renseignement complémentaire, notre support technique se tient à votre disposition par e-mail à <u>hot-line@wit.fr</u> ou par téléphone au +33 (0)4 93 19 37 30

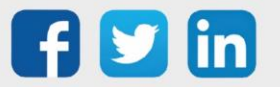

www.wit.fr